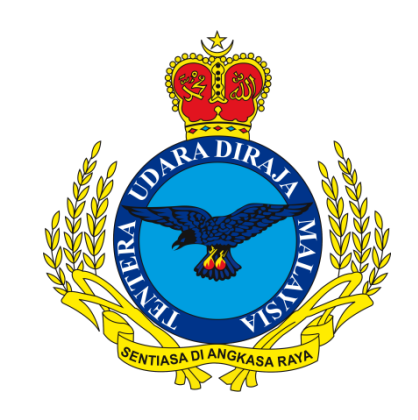

# MANUAL PEMASANGAN EMEL DI TELEFON MUDAH ALIH JENIS APPLE

JUN 2024

**DISEDIAKAN OLEH** 

CAWANG APLIKASI MTU - KOMLEK

Hakcipta Terpelihara © 2024 MTU – KOMLEK

## Arahan pemasangan emel TUDM di Telefon Mudah Alih Jenis Apple.

1. Home Screen → Settings

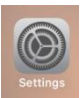

2. Tatal **Settings** dan pergi ke **Mail** 

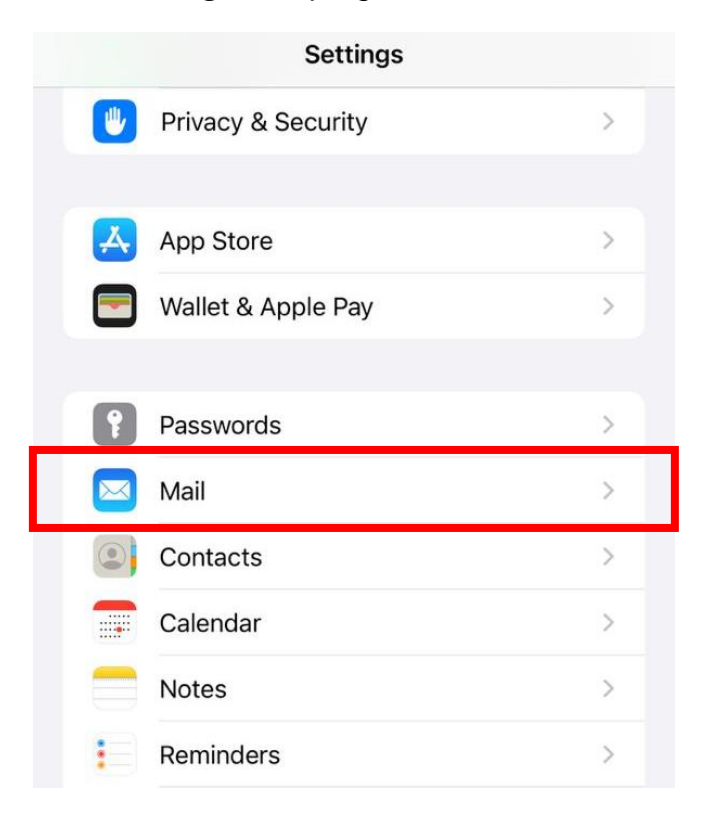

3. Di seksyen *Mail*, klik *Accounts*.

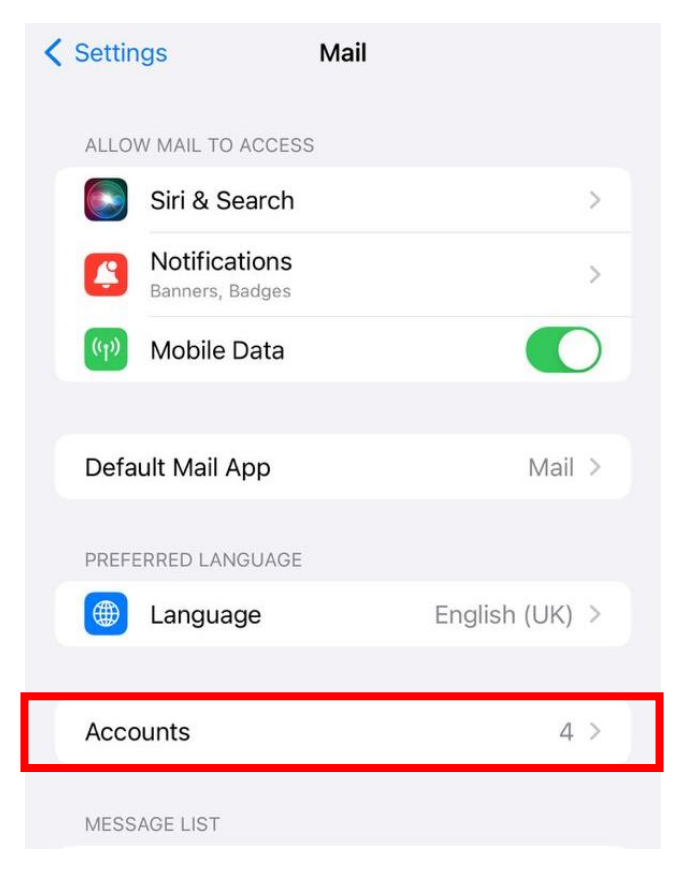

4. Klik Add Account.

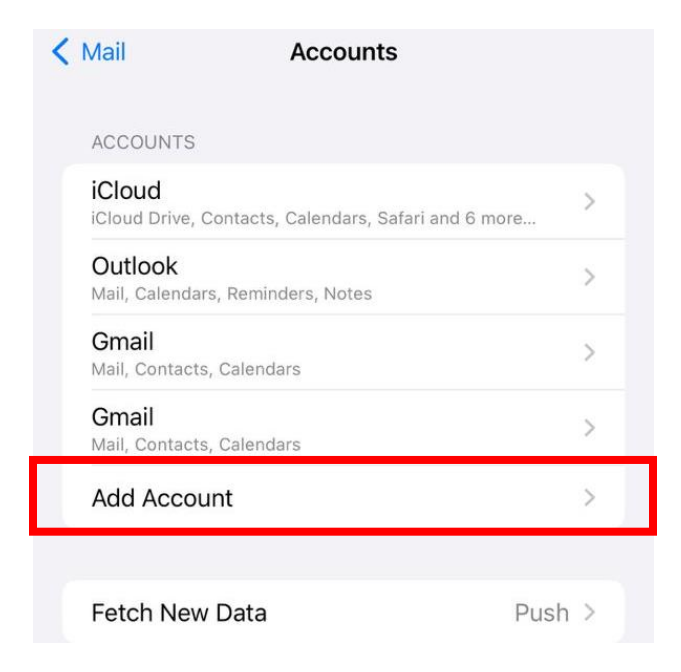

Hakcipta Terpelihara © 2024 CAWANG APLIKASI, MTU - KOMLEK

## 5. Pilih Other.

| Accounts | Add Account        |
|----------|--------------------|
|          | lCloud             |
|          | Vicrosoft Exchange |
|          | Google             |
|          | yahoo!             |
|          | Aol.               |
|          | Outlook.com        |
|          | Other              |

6. Klik Add Mail Account.

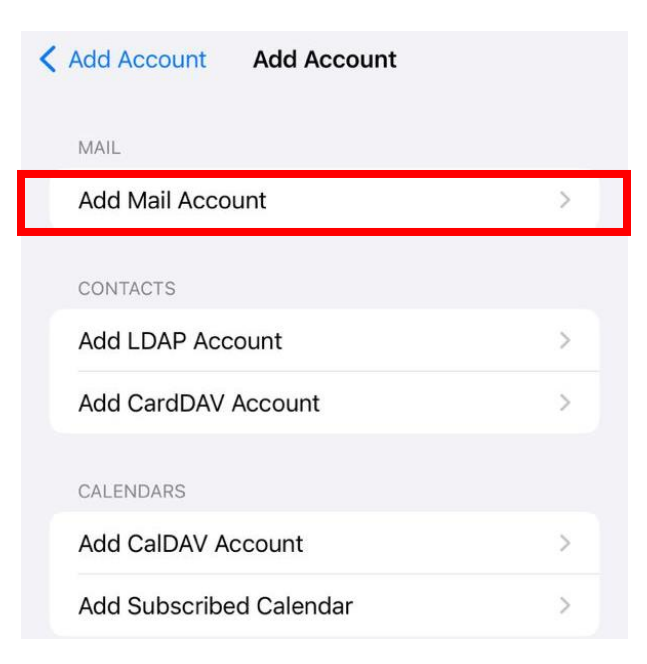

Hakcipta Terpelihara © 2024 CAWANG APLIKASI, MTU – KOMLEK

7. Sila isi maklumat berikut:

| Name     | : | Nama Anda   |
|----------|---|-------------|
| Email    | : | Alamat emel |
| Password | : | Kata Laluan |

Description : Label untuk akaun e-mel ini (cth: EMEL RASMI TUDM)

|  | Cancel      | New Account      | Next |
|--|-------------|------------------|------|
|  | Name        | John Appleseed   |      |
|  | Email       | user@example.com |      |
|  | Password    | Required         |      |
|  | Description | My Email Account |      |

#### Seterusnya, tap Next (terletak di sudut kanan atas skrin)

| Cancel      | New Account                | Next |
|-------------|----------------------------|------|
| Name        | Pentadbir Emel             |      |
| Email       | admin.mail@airforce.mil.my |      |
| Password    | •••••                      |      |
| Description | Emel Rasmi TUDM            |      |

## 8. **IMAP** (dipilih secara *default*)

| Cancel                                                    | New Ad       | count | Next |
|-----------------------------------------------------------|--------------|-------|------|
|                                                           | МАР          | РОР   |      |
| Name                                                      | Pentadbir Er | nel   |      |
| Emailadmin.mail@airforce.mil.myDescriptionEmel Rasmi TUDM |              |       |      |
|                                                           |              |       |      |

Hakcipta Terpelihara © 2024 CAWANG APLIKASI, MTU - KOMLEK

### Masukkan maklumat berikut untuk Incoming Mail Server.

- Host Name : webmail.airforce.mil.my
- User Name : Nama Anda
- Password : **Tidak perlu masukkan semula kerana maklumat telah diisi secara automatik** (maklumat telah diisi semasa langkah yang ke 7)

|                        | °,               |
|------------------------|------------------|
| ІМАР                   | POP              |
|                        |                  |
| Name Pentadbir E       | mel              |
| Email admin.mail@      | ∮airforce.mil.my |
| Description Emel Rasn  | ni TUDM          |
|                        |                  |
| INCOMING MAIL SERVER   |                  |
| Host Name webmail.airf | orce.mil.my      |
| Username admin.mail    |                  |

<sup>\*</sup>IMAP (Internet Message Access Protocol) \*POP (Post Office Protocol)

- 9. Skrol ke bawah dan masukkan maklumat berikut untuk Outgoing Mail Server.
  - Host Name : webmail.airforce.mil.my
  - User Name : User Name Emel anda
  - Password : Kata laluan Emel anda

OUTGOING MAIL SERVER

Password .....

Host Name webmail.airforce.mil.my

Username admin.mail

Password .....

Kemudian klik Next

Hakcipta Terpelihara © 2024 CAWANG APLIKASI, MTU - KOMLEK

| Cancel      | New Account             | Next |
|-------------|-------------------------|------|
| ІМ          | AP                      | РОР  |
|             |                         |      |
| Name        | Pentadbir Emel          |      |
| Email       | admin.mail@airforce.mi  | l.my |
| Description | Emel Rasmi TUDM         |      |
| INCOMING MA | IL SERVER               |      |
| Host Name   | webmail.airforce.mil.my |      |
| Username    | admin.mail              |      |
| Password    | •••••                   |      |
| OUTGOING M  | AIL SERVER              |      |
| Host Name   | webmail.airforce.mil.my |      |
| Username    | admin.mail              |      |
| Password    | •••••                   |      |

10. Tunggu sehingga pengesahan akaun selesai (*verifying*) dan klik **Save**.

|        | $\dot{\sigma}_{i^{n}}^{l_{x^{n}}}$ Verifyin | ng           |
|--------|---------------------------------------------|--------------|
|        | ІМАР                                        | РОР          |
| Name   | Pentadbir Emel                              |              |
| Email  | admin.mail@airf                             | force.mil.my |
| Descri | iptior Emel Rasmi TL                        | JDM          |
| INCOMI | ING MAIL SERVER                             |              |
| Host N | Name webmail.airforce                       | e.mil.my     |
| Usern  | ame admin.mail                              |              |
| Passw  | vord •••••                                  |              |
| OUTGO  | DING MAIL SERVER                            |              |
| Host N | Name webmail.airforce                       | e.mil.my     |
| Userna | ame admin.mail                              |              |
| Passw  | vord •••••                                  |              |

11. Skrin akan kembali semula pada *Accounts.* Emel yang baharu ditambah Emel Rasmi TUDM akan dipaparkan.

| Mail                                                               | Accounts                                     |       |
|--------------------------------------------------------------------|----------------------------------------------|-------|
| ACCOUNTS                                                           |                                              |       |
| <b>iCloud</b><br>iCloud Drive, Contacts, Calendars, Safari and 6 m |                                              | >     |
| Outlook<br>Mail, Calendars                                         | Outlook<br>Mail, Calendars, Reminders, Notes |       |
| <b>Gmail</b><br>Mail, Contacts,                                    | Calendars                                    | >     |
| Gmail<br>Mail, Contacts,                                           | Calendars                                    | >     |
| Emel Rasm                                                          | i TUDM                                       | >     |
| Add Accou                                                          | nt                                           | >     |
|                                                                    |                                              |       |
| Fetch New                                                          | Data P                                       | ush > |

Hakcipta Terpelihara © 2024 CAWANG APLIKASI, MTU – KOMLEK

12. Setelah selesai, tekan butang **Home** C dan kemudian tap icon Mail untuk melihat emel.

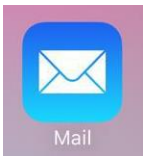

13. Emel akan dipaparkan seperti di bawah.

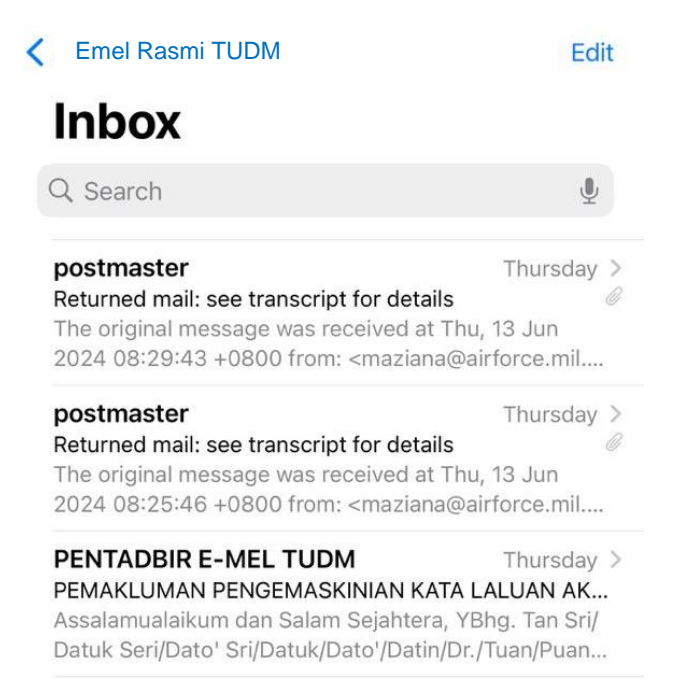